| Fiche-calculatrice : Simplifier une fraction.                                                                                                    | Fiche-calculatrice : Effectuer un calcul contenant<br>des fractions.                                                                                                    |  |  |
|----------------------------------------------------------------------------------------------------|----------------------------------------------------------------------------------------------------|--|--|
| <i>Remarque</i> : dans les contrôles, il faut écrire le détail<br>des calculs. Cependant, il est utile de savoir trouver le<br>résultat en utilisant la calculatrice, par exemple pour<br>vérifier s'il n'y a pas d'erreur                                             | <i>Remarque</i> : dans les contrôles, il faut écrire le détail<br>des calculs. Cependant, il est utile de savoir trouver le<br>résultat en utilisant la calculatrice, par exemple pour<br>vérifier s'il n'y a pas d'erreur                                |  |  |
| Marque et modèle de votre calculatrice :                                                                                                    | Marque et modèle de votre calculatrice :                                                                                                    |  |  |
| Quelles sont les touches qu'il faut taper pour obtenir<br>la fraction simplifiée égale à $\frac{36}{66}$ ?                                                                                                    | Quelles sont les touches qu'il faut taper pour entrer le calcul : $\frac{1}{\frac{2}{3} + \frac{5}{4}}$ ?                                                                                                    |  |  |
| <i>Exercice</i> : voici deux fractions et leurs formes<br>simplifiées. Entraînez-vous à retrouver ces résultats à<br>l'aide de votre calculatrice :<br>1) $\frac{63}{147}$ forme simplifiée : $\frac{3}{7}$<br>2) $\frac{852}{144}$ forme simplifiée : $\frac{71}{12}$ | Exercice : voici deux calculs et leurs résultats<br>simplifiées. Entraînez-vous à retrouver ces résultats à<br>l'aide de votre calculatrice :<br>1) $\frac{\frac{3}{5} + \frac{7}{2}}{\frac{6}{7} - \frac{8}{3}}$ résultat simplifié : $-\frac{861}{380}$ |  |  |
|                                                                                                    | 2) $\frac{3}{2} \times \left(\frac{5}{7} + \frac{8}{3}\right)$ résultat simplifié : $\frac{71}{14}$                                                                                                    |  |  |
| NOM Prénom :                                                                                                    | NOM Prénom :                                                                                                    |  |  |
| Fiche-calculatrice : Effectuer un calcul contenant<br>des puissances.                                                                                                    |                                                                                                    |  |  |
| <i>Remarque</i> : dans les contrôles, il faut écrire le détail des calculs. Cependant, il est utile de savoir trouver le résultat en utilisant la calculatrice, par exemple pour vérifier s'il n'y a pas d'erreur                                                      |                                                                                                    |  |  |
| Marque et modèle de votre calculatrice :                                                                                                    |                                                                                                    |  |  |
| Quelles sont les touches qu'il faut taper pour entrer le calcul : $\frac{2^3}{4^{-5}}$ ?                                                                                                    |                                                                                                    |  |  |
| <i>Exercice</i> : voici deux calculs et leurs résultats.<br>Entraînez-vous à retrouver ces résultats à l'aide de votre calculatrice :                                                                                                    |                                                                                                    |  |  |
| 1) $3^5 + 2^7 - 5^8$ résultat : -390254                                                                                                    |                                                                                                    |  |  |
| 2) $\frac{(2^3)^4 \times 10^{-1}}{20^3}$ résultat : $\frac{32}{625}$ ou 0,0512                                                                                                    |                                                                                                    |  |  |
| NOM Prénom :                                                                                                    |                                                                                                    |  |  |

| Fiche-calculat                                                                                   | rice : Mettre la calculatrice en mode<br>scientifique.                                                                                               | Fiche-calculatrice : Taper une écriture scientifique.                                                                                                    |              |
|--------------------------------------------------------------------------------------------------|----------------------------------------------------------------------------------------------------|----------------------------------------------------------------------------------------------------|--------------|
| <i>Remarque</i> : dar<br>des calculs. Cep<br>résultat en utili<br>vérifier s'il n'y a            | as les contrôles, il faut écrire le détail<br>bendant, il est utile de savoir trouver le<br>sant la calculatrice, par exemple pour<br>a pas d'erreur | <i>Remarque</i> : dans les contrôles, il faut écrire le détail des calculs. Cependant, il est utile de savoir trouver le résultat en utilisant la calculatrice, par exemple pour vérifier s'il n'y a pas d'erreur |              |
| Marque et mode                                                                                   | ele de votre calculatrice :                                                                                                    | Marque et modèle de votre calculatrice :                                                                                                    |              |
| Quelles sont les<br>calculatrice en r                                                            | touches qu'il faut taper pour mettre la node scientifique ?                                                                                          | Quelles sont les touches qu'il faut taper pour obtenir<br>la forme décimale de $7 \times 10^{-3}$ ?<br>                                                                                                    |              |
| <i>Exercice</i> : à l'a formes scientifi<br>1) 2009 for                                          | aide de la calculatrice, retrouvez les<br>ques des nombres suivants :<br>me scientifique : $2,009 \times 10^3$                                       |                                                                                                    |              |
| 2) 0,0123 f                                                                                      | forme scientifique : $1,23 \times 10^{-2}$<br>NOM Prénom :                                                                                           |                                                                                                    | NOM Prénom : |
| Fiche-calculatrice : Calculer le quotient et le reste<br>d'une division euclidienne (méthode 1). |                                                                                                    | Fiche-calculatrice : Calculer le quotient et le reste<br>d'une division euclidienne (méthode 2).                                                                                                    |              |
| <i>Remarque</i> : dar<br>des calculs. Cep<br>résultat en utili<br>vérifier s'il n'y a            | es les contrôles, il faut écrire le détail<br>bendant, il est utile de savoir trouver le<br>sant la calculatrice, par exemple pour<br>pas d'erreur   | <i>Remarque</i> : dans les contrôles, il faut écrire le détail des calculs. Cependant, il est utile de savoir trouver le résultat en utilisant la calculatrice, par exemple pour vérifier s'il n'y a pas d'erreur |              |
| Marque et modé                                                                                   | ele de votre calculatrice :                                                                                                    | Marque et modèle de votre calculatrice :                                                                                                    |              |
| Quelles sont les<br>le quotient et l<br>456 par 25 ?                                             | s touches qu'il faut taper pour obtenir<br>e reste de la division euclidienne de                                                                     | Quelles sont les touches qu'il faut taper pour obtenir<br>le quotient et le reste de la division euclidienne de<br>456 par 25 ?                                                                                   |              |
| <i>Exercice</i> : à l'a quotient et le re                                                        | ide de votre calculatrice, retrouvez le ste de la division euclidienne de :                                                                          | <i>Exercice</i> : à l'aide de votre calculatrice, retrouvez le quotient et le reste de la division euclidienne de :                                                                                               |              |
| 1) 123 divi<br>égal à 8 et reste                                                                 | sé par 15. Solution : le quotient est est égal à 3                                                                                                   | 1) 123 divisé par 15. Solution : le quotient est<br>égal à 8 et reste est égal à 3                                                                                                    |              |
| 2) 123 divis<br>égal à 8 et reste                                                                | sé par 15. Solution : le quotient est<br>est égal à 3                                                                                                | 2) 123 divisé par 15. Solution : le quotient est<br>égal à 8 et reste est égal à 3                                                                                                    |              |
|                                                                                                  | NOM Prénom :                                                                                                    |                                                                                                    | NOM Prénom : |